## COPY THIS PAGE OR VIEW FROM A SECOND SCREEN

The software always displays 3 tutoring models:

- (1) Accessibility to more than 60 educational videos.
- (2) Each time the cursor moves, new instructions appear on the screen.
- (3) The file below shows instructions to follow.

## Follow the instructions coming from the cursor.

Click on the "Site" tab displayed in **BLUE** on the home page to start the project.

Click on "ADD" and on "Untitled" project is displayed, rename it then save it.

Position the cursor on the arrow of the **"Project"** tab, select one by clicking on it twice and click on **'ACCESS''** to begin its production.

The steps are then displayed on the screen; check those which will be part of the project: **ADJUSTMENTS, FOUNDATION, BASEMENT**, and **ALL FLOORS**.

Click on the "FOUNDATIONS" bookmark, enter the following dimensions (: 25' x 40') and save.

The software has completed the calculations of these steps and takes a look at the distribution of products in the following bookmarks, "**RESULTS**" and "**ORDERS**" of the "**Site**" tab

Instructions on how to produce a full takeoff are displayed in the "Tutorial" tab

The changes that need to be made at each basic stage of the project come from the sections attached to it. Each section of the steps allows you to add, remove, or modify products that affect each step.